# **Release Note**

Release Date: July, 2018

Product Ver. : Gen 2019 (v1.1) and Design + 2019 (v1.1)

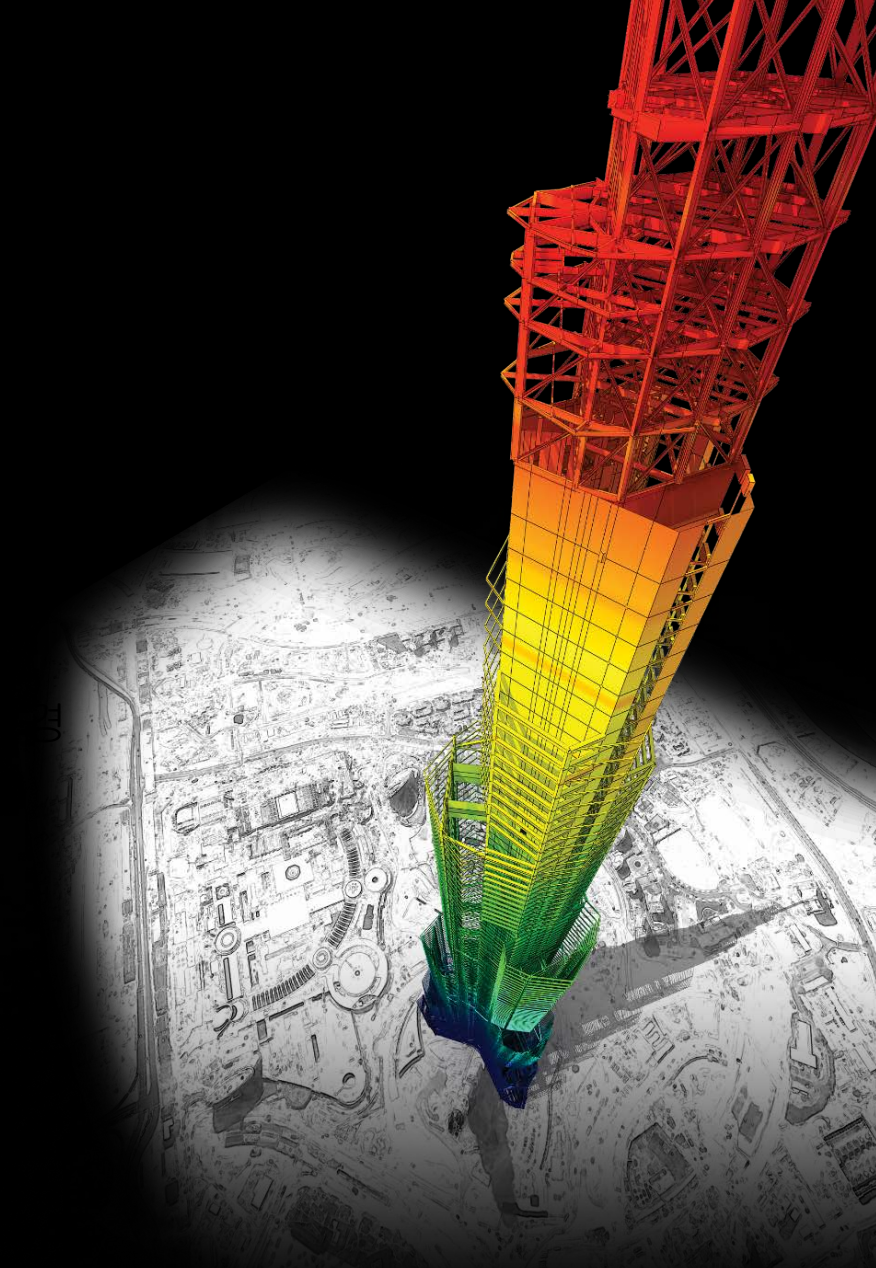

# **DESIGN OF General Structures**

Integrated Design System for Building and General Structures

# Index

# • midas Gen

|                               | (1) 桶件設計 (歐規NIC 2018)              | 4  |
|-------------------------------|------------------------------------|----|
|                               | (2) 優化材料非線性分析的後處理程序                | 6  |
|                               | (3) 建模精靈自動建立電塔模型                   | 8  |
|                               | (4) 優化歷時分析的後處理程序                   | 9  |
|                               | (5) 優化扭轉不規則性檢核表格                   | 10 |
|                               | (6) 自動計算不規則結構物的折減係數 (哥倫比亞規範NSR-10) | 11 |
|                               | (7) 定義面載重群組                        | 12 |
|                               | (8) 定義風壓計算方程式                      | 13 |
|                               | (9) 優化黏彈性阻尼器設定                     | 14 |
|                               | (10) 新增地震能量消散圖                     | 17 |
|                               | (11) 多線性彈簧性質與GTS NX的轉換介面           | 21 |
|                               | (12) 優化多線性彈簧設定                     | 22 |
|                               | (13) 側推分析可考慮非線性彈性連接                | 23 |
|                               | (14) Tekla Structure 2018 轉換介面     | 24 |
|                               | (15) 新增鋼筋性質資料庫 (SS560 : 2010)      | 25 |
| ••• -                         |                                    |    |
| <ul> <li>midas Des</li> </ul> | sign+                              |    |
|                               | (1) SRC柱設計 (AISC-LRFD 10M)         | 27 |
|                               | (2) CFT柱設計 (AISC-LRFD 10M)         | 28 |
|                               | (3) 使用碳纖/玻纖進行構件補強                  | 29 |
|                               | (4) 鋁構材之梁/柱設計 (ADM)                | 30 |
|                               | (5) 優化基座板設計之肋板配置                   | 31 |

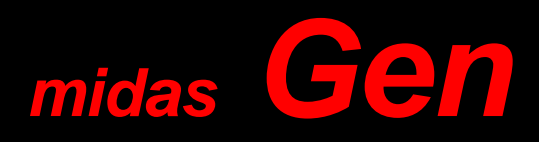

# 1. 構件設計 (歐規NTC 2018)

| Reference in NTC 2018 | Details                                                                                                    |
|-----------------------|----------------------------------------------------------------------------------------------------|
| -                     | Add Material of NTC2018 in DShop                                                                                                    |
| -                     | Add Material of NTC2018 in GSD                                                                                                    |
| 7.4.6.2.2             | [Column]<br>Modify the calculation of 'Volume of concrete core' in Check mechanical volumetric ratio of co<br>nfining hoops within the critical regions.                                                                      |
|                       | [Wall End]<br>Modify the calculation of mechanical volumetric ratio within the critical regions.                                                                                                    |
| 7.4.4.5.1             | <ol> <li>Shear strength in wall elements under seismic combination is reduced by a 0.4 factor.</li> <li>Design shear force of wall elements use the shear force from analysis without any modifica tion in CD "B".</li> </ol> |
| 7.4.6.2.2             | Minimum mechanical volumetric ratio is considered as 0.12 only for CD"A" in column and wall.                                                                                                    |
| 7.4.4.5.2.2           | In wall element for seismic and non-seismic case, wall length for shear design is calculated by ' d=0.9Lw' and 'z= 0.8Lw'                                                                                                    |

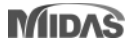

### 1. 構件設計 (歐規NTC 2018)

#### Detail Report for Punching Shear Checking as per 6.4.4 and 6.4.5 of EN1992-1-1 •

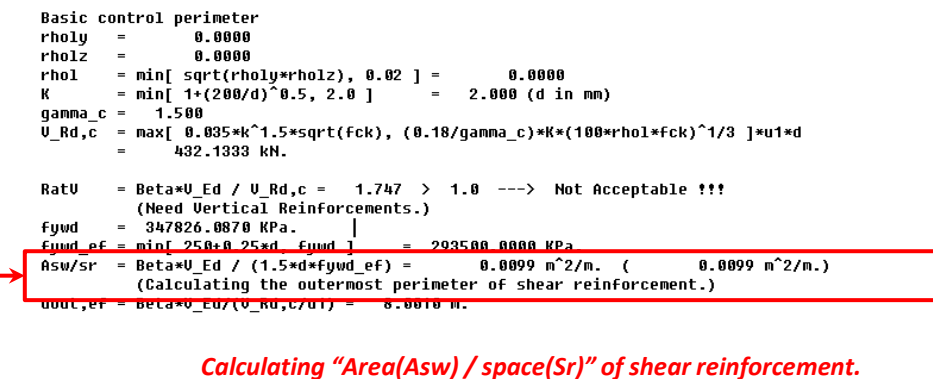

#### as per EN 1992-1-1:2005/A1:2014 "(1) Where shear reinforcement is required it should be calculated in accordance with Expression (6.52): $v_{\text{Rd,cs}} = 0.75 v_{\text{Rd,c}} + 1.5 (d / s_r) A_{\text{sw}} f_{\text{ywd,ef}} [1 / (u_1 d)] \sin d \leq k_{\text{max}} \cdot v_{\text{Rd,c}}$

(6.52)

where

- is the area of one perimeter of shear reinforcement around the column [mm<sup>2</sup>]; Asw
- is the radial spacing of perimeters of shear reinforcement [mm]; S,
- f<sub>vwd.ef</sub> is the effective design strength of the punching shear reinforcement according to  $f_{\text{vwd,ef}} = 250 + 0.25 d \le f_{\text{vwd}}$  [MPa];
- d is the mean of the effective depths in the orthogonal directions [mm];
- is the angle between the shear reinforcement and the plane of the slab; α
- VRd,c according to 6.4.4;
- is the factor, limiting the maximum capacity that can be achieved by application of shear *k*<sub>max</sub> reinforcement.

NOTE The value of kmax for use in a country may be found in its National Annex. The recommended value is 1,5.

#### Update default value and default options

| Concrete Design Co                               | de 🗾                       |  |  |  |  |  |  |
|--------------------------------------------------|----------------------------|--|--|--|--|--|--|
| Design Code :                                    | Eurocode2:04               |  |  |  |  |  |  |
| National Annex :                                 | Italy 💌                    |  |  |  |  |  |  |
| Apply NTC                                        | NTC2018 -                  |  |  |  |  |  |  |
| Apply Special Pro                                | visions for Seismic Design |  |  |  |  |  |  |
| Strut Angle for Shea                             | r Resistance : 45 Deg      |  |  |  |  |  |  |
| Effective Creep Rati                             | o (Phi_ef): 2.14           |  |  |  |  |  |  |
| Slenderness Limit                                |                            |  |  |  |  |  |  |
| Lambda_lim = 25/                                 | lsqrt(n)                   |  |  |  |  |  |  |
|                                                  | Where, n = N_Ed/(Ac*fcd)   |  |  |  |  |  |  |
|                                                  |                            |  |  |  |  |  |  |
|                                                  |                            |  |  |  |  |  |  |
| 🗹 Beam-Column Joi                                | nt Design Gamma_rd 1.1     |  |  |  |  |  |  |
| Strong Column We                                 | ak Beam                    |  |  |  |  |  |  |
| SUM(M_Rc) >                                      | 1.3 * SUM(M_Rb)            |  |  |  |  |  |  |
| Select Ductility Cla                             | ss                         |  |  |  |  |  |  |
| CD'A' (High Du                                   | ctility)                   |  |  |  |  |  |  |
| OCD'B' (Medium)                                  | Ductility)                 |  |  |  |  |  |  |
| Shear Force for De                               | sign (Gamma_rd)            |  |  |  |  |  |  |
| Beam 1.1                                         | Column 1.1 Wall 1.2        |  |  |  |  |  |  |
|                                                  |                            |  |  |  |  |  |  |
| Secondary Seismic E                              | lement None 🔻 🛄            |  |  |  |  |  |  |
| Friction Coefficient for Wall Silding : 0.6      |                            |  |  |  |  |  |  |
| Torsion Design                                   |                            |  |  |  |  |  |  |
| Moment Redistributio                             | on Factor for Beam : 1     |  |  |  |  |  |  |
| Consider Shear Strength of Concrete for Checking |                            |  |  |  |  |  |  |
| Wall Column/Brace Beam                           |                            |  |  |  |  |  |  |
|                                                  | OK Close                   |  |  |  |  |  |  |

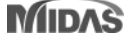

### 2. 優化材料非線性分析的後處理程序

- Strain results are provided for plastic materials, i.e. Tresca, Von Mises, Mohr-Coulomb, Drucker-Prager, and Concrete Damage.
- Damage ratios for compression and tension are provided for the 'Concrete Damage' model.

Results > Tables > Results Tables > Plate/ Solid > Strain(local)/ Strain(Global)

| Reaction                          |                     | TReaction                         |              | 4 🖸      | MIDAS/Gen R | lesult-[Plate Strain | (Local)) × |      |                            |                          |                          |                          |                            |                  |                          |                          |                          |         |
|-----------------------------------|---------------------|-----------------------------------|--------------|----------|-------------|----------------------|------------|------|----------------------------|--------------------------|--------------------------|--------------------------|----------------------------|------------------|--------------------------|--------------------------|--------------------------|---------|
| Displacements                     |                     | P Displacements                   |              |          | Elem Load   | Step                 | Node       | Part | Strain-xx                  | Strain-yy                | Strain-xy                | Strain-Max               | Strain-Min                 | Angle<br>([deg]) | Max-Shear                | Comp.<br>Damage          | Tens. Damage             | Damag   |
| Truss                             | ,                   | Truss                             | •            | •        | 1 LDC1      | ni 001               | Cent       | Top  | -9.802e-005                | 5.819e-005               | 0.000e+000               | 5.819e-005               | -9.802e-005                | 90.0000          | 7.811e-005               | 6.720e-002               | 0.000e+000               | 6.7200  |
| Cable                             |                     | Cable                             | •            |          |             | -                    |            | Bot  | -9.802e-005                | 5.819e-005<br>1.551e-004 | 0.000e+000<br>0.000e+000 | 5.819e-005<br>1.551e-004 | -9.802e-005<br>-2.612e-004 | -90.0000         | 7.811e-005<br>2.082e-004 | 6.720e-002<br>1.791e-001 | 0.000e+000<br>1.197e-007 | 6.7206  |
| Beam                              | ,                   | Beam                              | •            |          | 1 LDC1      | nl_002               | Cent       | Bot  | -2.612e-004                | 1.551e-004               | 0.000e+000               | 1.551e-004               | -2.612e-004                | 90.0000          | 2.082e-004               | 1.791e-001               | 1.197e-007               | 1.7916  |
| Plate                             | Eprce & Stress      | Plate                             | •            |          | 1 LDC1      | nl_003               | Cent       | Top  | -4.181e-004                | 2 482e-004<br>2 482e-004 | 0.000e+000               | 2.482e-004<br>2.482e-004 | -4.181e-004                | 90.0000          | 3.332e-004<br>3.332e-004 | 2.768e-001               | 1.197e-007               | 2.768   |
| Plane Stress                      | Eorce (Local)       | Plane Stress                      | <b>b</b>     |          | 1 1001      | al 004               | Card       | Top  | -7 988e-004                | 4.742e-004               | 0.000e+000               | 4.742e-004               | -7.988e-004                | 90 0000          | 6.365e-004               | 3.963e-001               | 1 197e-007               | 3.963   |
| Plane Strain                      | Force (Clobal)      | Plane Strain                      |              |          | 1 LDO1      | 111_004              | Cern       | Bot  | -7.988e-004                | 4.742e-004               | 0.000e+000               | 4.742e-004               | -7.988e-004                | 90.0000          | 6.365e-004               | 3.963e-001               | 1.197e-007               | 3.963   |
| Avisummetric                      |                     | Automateia                        |              |          | 1 LDC1      | nl_005               | Cent       | Bot  | -1 237e-003                | 7 343e-004               | 0.000e+000               | 7.343e-004               | -1.237e-003                | 90.0000          | 9.856e-004               | 4.946e-001               | 1.197e-007               | 4 946   |
| Axisymmetric                      | Force (Unit Length) | Axisymmetric                      |              |          | 1 LDC1      | nl 006               | Cent       | Тор  | -1.708e-003                | 1.014e-003               | 0 000e+000               | 1.014e-003               | -1 708e-003                | 90.0000          | 1.361e-003               | 5.690e-001               | 1.197e-007               | 5.690   |
| Solid                             | Stress (Local)      | Solid                             | Force & S    | stress   | 1.000       |                      |            | Top  | -1.708e-003<br>-2.197e-003 | 1.014e-003<br>1.305e-003 | 0.000e+000<br>0.000e+000 | 1.014e-003<br>1.305e-003 | -1.708e-003<br>-2.197e-003 | -90.0000         | 1.361e-003<br>1.751e-003 | 5.690e-001<br>6.247e-001 | 1.19/e-00/<br>1.197e-007 | 6.247   |
| Wall                              | Tress (Global)      | Wall                              | Force (Lo    | cal)     | 1 LDC1      | nl_007               | Cent       | Bot  | -2 197e-003                | 1.305e-003               | 0.000e+000               | 1.305e-003               | -2 197e-003                | -90 0000         | 1.751e-003               | 6.247e-001               | 1 197e-007               | 6.247   |
| Elastic Link                      | 🏆 Strain (Local)    | Elastic Link                      | Force (GI    | obal)    | 1 LDC1      | nl_006               | Cent       | Top  | -2.693e-003                | 1.599e-003               | 0.000e+000               | 1 599e-003               | -2.693e-003                | 90 0000          | 2 146e-003<br>2 146e-003 | 6.692e-001<br>6.692e-001 | 1.197e-007               | 6.692   |
| General Link                      | 🏆 Strain (Global)   | General Link                      | 😽 Stress (Lo | cal)     | 1 1001      | 000                  | Card       | Top  | -3.193e-003                | 1.896e-003               | 0.000e+000               | 1.896e-003               | -3.193e-003                | 90.0000          | 2.545e-003               | 7.069e-001               | 1.197e-007               | 7.069   |
| Vibration Mode Shape              |                     | 🚹 Vibration Mode Shape            | 😽 Stress (G  | obal)    | 1 LDC1      | m_008                | Cent       | Bot  | -3.193e-003                | 1.896e-003               | 0.000e+000               | 1.896e-003               | -3.193e-003                | -90.0000         | 2.545e-003               | 7.069e-001               | 1.197e-007               | 7.069   |
| Buckling Mode Shape               |                     | + Buckling Mode Shape             | 😽 Strain (Lo | cal)     | 1 LDC1      | nl_010               | Cent       | Bot  | -3.695e-003                | 2.193e-003               | 0.000e+000               | 2.193e-003               | -3.695e-003                | -90.0000         | 2.944e-003               | 7.352e-001               | 1.197e-007               | 7.352   |
| Nodal Results of RS               | 1                   | Nodal Results of RS               | 🖳 Strain (G  | obal)    | 1 LDC1      | nl 011               | Cent       | Top  | -4.197e-003                | 2.492e-003               | 0.000e+000               | 2.492e-003               | -4.197e-003                | 90.0000          | 3.344e-003               | 7.573e-001               | 1.197e-007               | 7.573   |
| Story                             |                     | Story                             | ▶ ·          | <u> </u> |             |                      |            | Top  | -4 197e-003                | 2 492e-003<br>2 790e-003 | 0.000e+000<br>0.000e+000 | 2 492e-003<br>2 790e-003 | -4.197e-003<br>-4.700e-003 | -90 0000         | 3.344e-003<br>3.745e-003 | 7.573e-001<br>7.793e-001 | 1.19/e-00/<br>1.19/e-007 | 7 57 34 |
| Inelastic Hinge                   | ,                   | Inelastic Hinge                   | •            |          | 1 LDC1      | nl_012               | Cent       | Bot  | -4.700e-003                | 2.790e-003               | 0.000e+000               | 2.790e-003               | -4.700e-003                | -90.0000         | 3.745e-003               | 7.793e-001               | 1.197e-007               | 7.793   |
| Time History Analysis             | ,                   | Time History Apalysis             |              |          | 1 LDC1      | nl_013               | Cent       | Top  | -5.203e-003                | 3.089e-003               | 0.000e+000<br>0.000e+000 | 3.089e-003               | -5.203e-003                | 90.0000          | 4.146e-003<br>4.146e-003 | 7.996e-001<br>7.996e-001 | 1.197e-007               | 7.996   |
| Heat of Hydration Analysis        |                     | Heat of Hydration Analysis        |              |          | 1 1001      | ni 014               | Cant       | Тор  | -5 706e-003                | 3.388e-003               | 0.000e+000               | 3.388e-003               | -5.706e-003                | 90 0000          | 4.547e-003               | 8 101e-001               | 1.197e-007               | 8 101   |
| Trades                            |                     |                                   |              |          | 1 LDOI      | 11_014               | Con        | Bot  | -5.706e-003                | 3.388e-003               | 0.000e+000               | 3.388e-003               | -5.706e-003                | -90.0000         | 4.547e-003               | 8.101e-001               | 1.197e-007               | 8.101   |
|                                   |                     | Tendon                            | 4            |          | 1 LDC1      | nl_015               | Cent       | Bot  | -6.209e-003                | 3.686e-003               | 0.000e+000               | 3.686e-003               | -6.209e-003                | -90.0000         | 4.948e-003               | 8.206e-001               | 1.197e-007               | 8.206   |
| Composite Section For C.S.        |                     | Composite Section For C.S.        | •            |          | 1 LDC1      | nl_016               | Cent       | Top  | -6.713e-003                | 3.985e-003               | 0.000e+000               | 3 985e-003               | -6.713e-003                | 90 0000          | 5.349e-003               | 8.311e-001               | 1.197e-007               | 8.311   |
| Displacement Participation Factor | '                   | Displacement Participation Factor | •            |          |             |                      |            | Top  | -5.713e-003<br>-7.217e-003 | 3.985e-003<br>4.285e-003 | 0.000e+000<br>0.000e+000 | 3.985e-003<br>4.285e-003 | -6.713e-003<br>-7.217e-003 | -90.0000         | 5.349e-003<br>5.751e-003 | 8.311e-001<br>8.416e-001 | 1.19/e-00/<br>1.19/e-00/ | 8.416   |
| Initial Element Force             |                     | Initial Element Force             |              |          | 1 LDC1      | nl_017               | Cent       | Bot  | -7.217e-003                | 4 285e-003               | 0.000e+000               | 4.285e-003               | -7.217e-003                | -90 0000         | 5 751e-003               | 8.416e-001               | 1 197e-007               | 8.416   |
| Imperfection                      |                     | F Imperfection                    |              |          | 1 LDC1      | nl 018               | Cent       | Top  | -7.722e-003                | 4.584e-003               | 0.000e+000               | 4.584e-003               | -7.722e-003                | 90 0000          | 6 153e-003               | 8.521e-001               | 1.197e-007               | 8 521   |

### 2. 優化混凝土破壞模式分析的後處理程序

#### Results > Results > Strains > Plate Strains/ Solid Strains

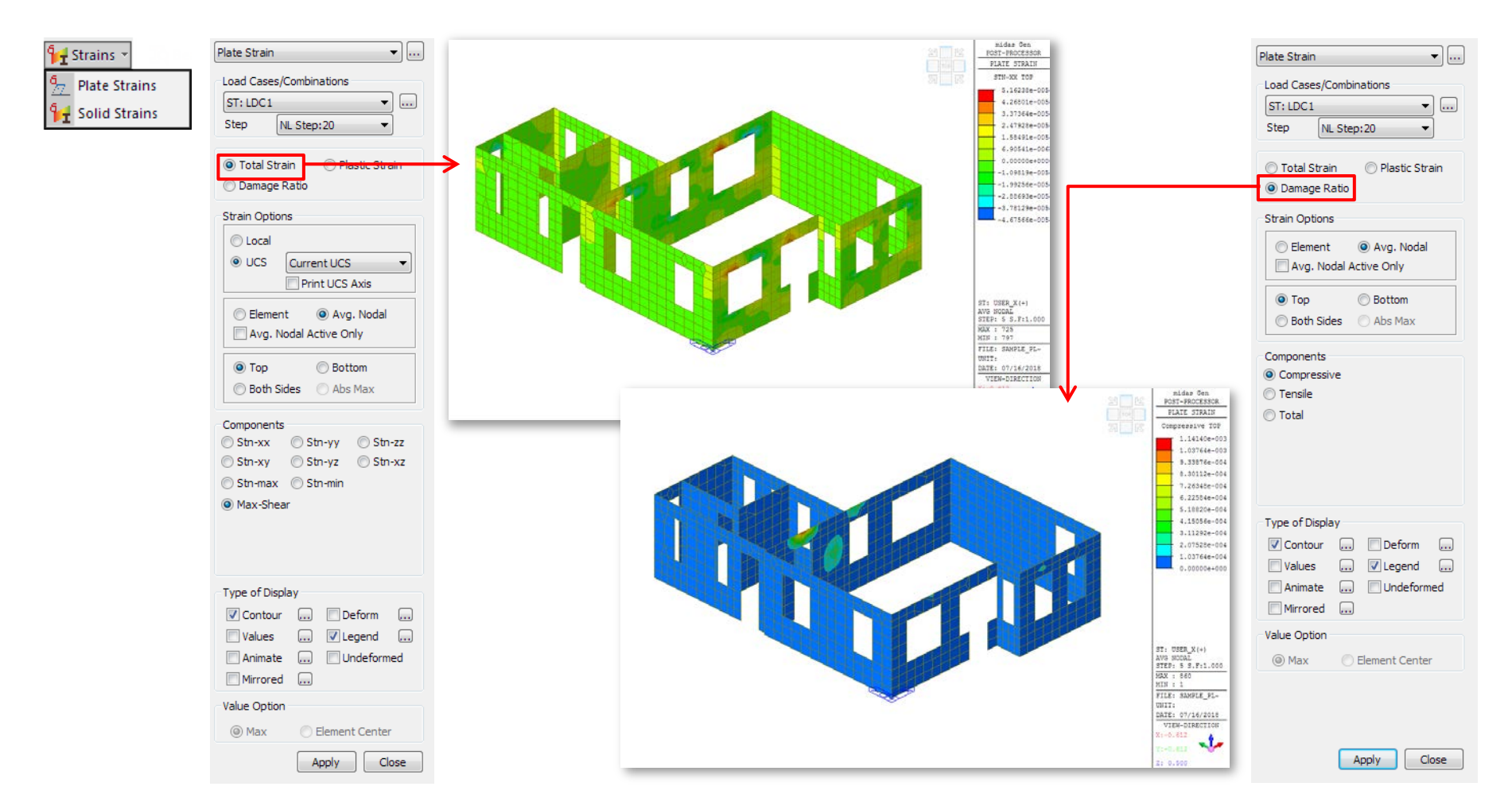

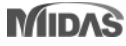

### 3. 建模精靈自動建立電塔模型

• Tower wizard makes it easy to model the leg / body / arm part of a complex 3D tower structure.

#### Structure > Wizard > Tower > Tower Leg/ Body/ Arm

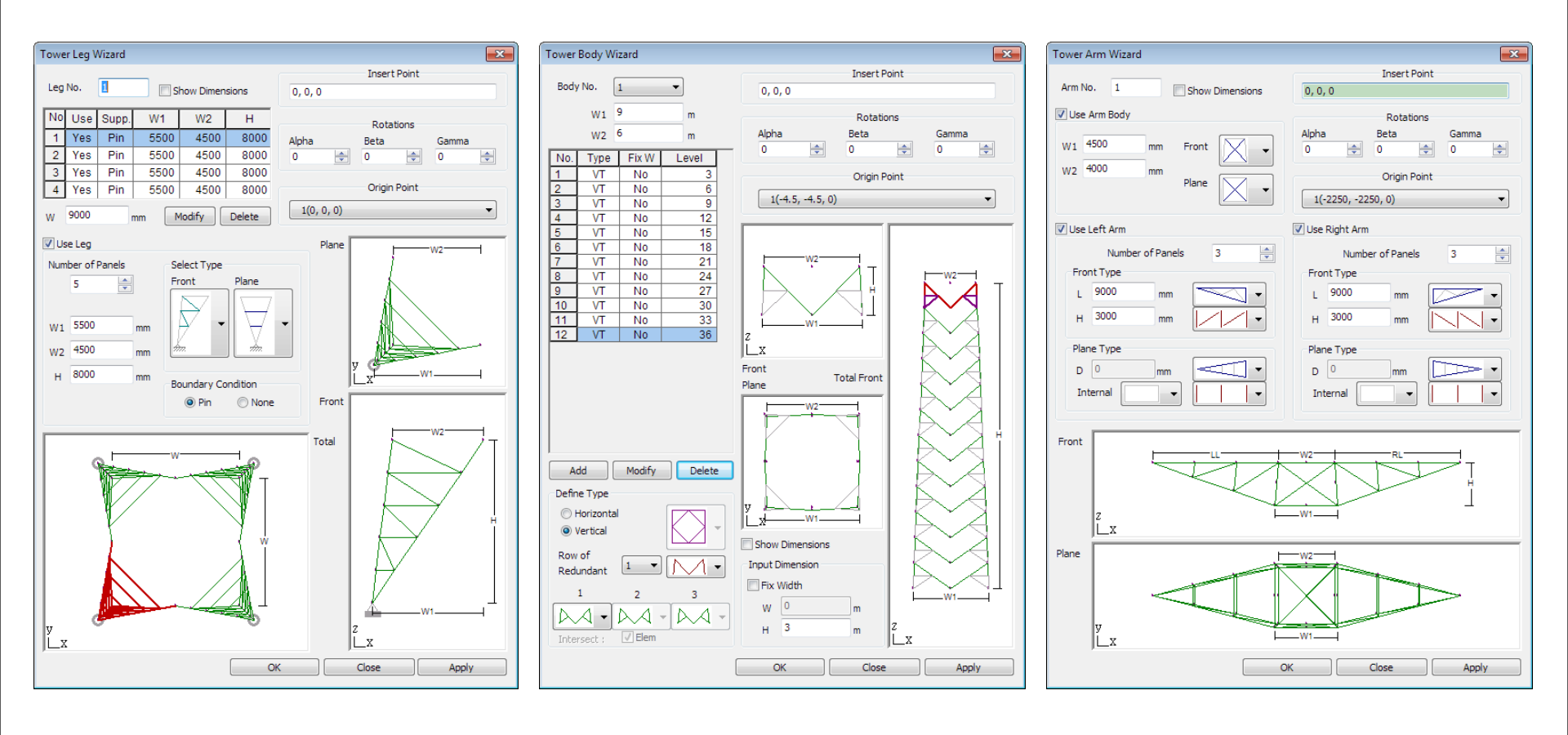

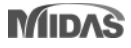

### 4. 優化歷時分析的後處理程序

- The average and envelope load cases for the time-history load cases are generated in the table.
- The displacement and the member force are only supported.

Results > Time History > T.H Results > Time History Load Combination

| Name: 01 LOad Case                                                                                                    |                                                                                                    |
|----------------------------------------------------------------------------------------------------|----------------------------------------------------------------------------------------------------|
| <ul> <li>Disply/el/Accel</li> <li>Disply/el/Accel</li> <li>Disply/el/Accel</li> <li>Description :</li> <li>Description :</li> <li>Description :</li> <li>Cod Combination Type</li> <li>© Envelope</li> <li>O Average</li> <li>Selected T.H. Load Cases</li> <li>Defined T.H. Load Cases</li> <li>Defined T.H. Load Cases</li> <li>Defined T.H. Load Cases</li> <li>Defined T.H. Load Cases</li> <li>Defined T.H. Load Cases</li> <li>Defined T.H. Load Cases</li> <li>Defined T.H. Load Cases</li> <li>Defined T.H. Load Cases</li> <li>Defined T.H. Load Cases</li> <li>Defined T.H. Load Cases</li> <li>Defined T.H. Load Cases</li> <li>Defined T.H. Load Cases</li> <li>Cbmin : TH ENV_Use input name</li> <li>Combination</li> <li>Cbmax : TH AVR_Use input name</li> <li>Combination</li> </ul> | The maximum absolute value among the<br>selected load casesThe maximum value among the maximum value<br>of selected load casesThe minimum value among the minimum value<br>of selected load casesThe average value of the maximum value of<br>selected load casesThe average value of the maximum value of<br>selected load casesThe average value of minimum value of<br>selected load casesThe average value of minimum value of<br>selected load cases |

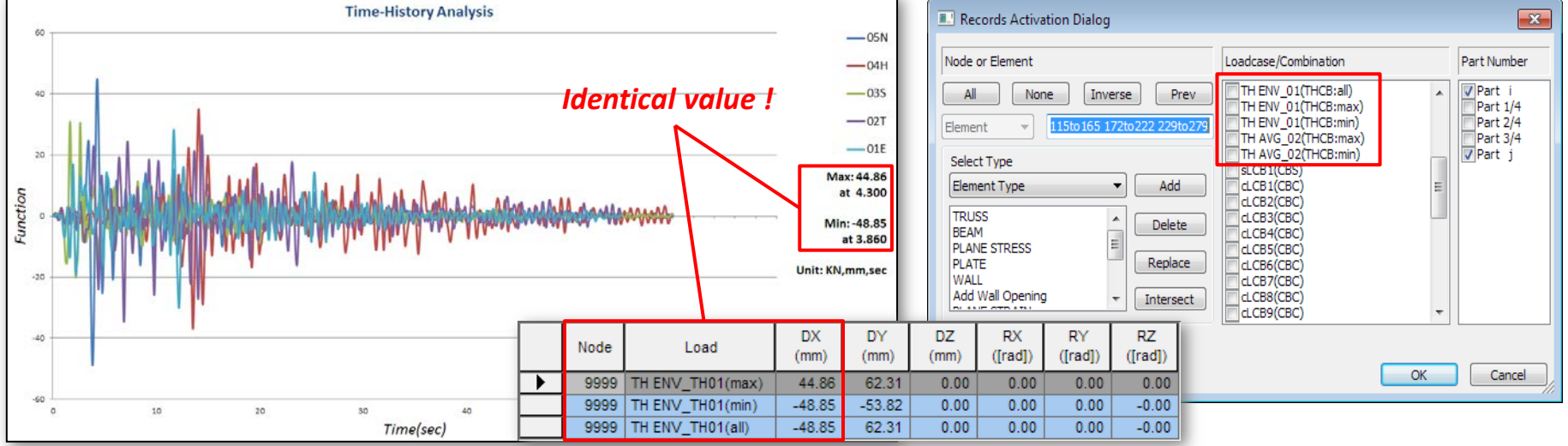

![](_page_8_Picture_7.jpeg)

midas **Gen** 

### 5. 優化扭轉不規則性檢核表格

- The φp value is added in Torsional Irregularity Check Table as per the Colombia NSR-10 standard.
- The extreme irregular type is added in Remark field.

![](_page_9_Figure_4.jpeg)

Øp is the factor regarding the plan irregularity. If the structure has normal torsional irregularity (between 1.2 and 1.4) it must use Øp as 0.9. If the structure has extreme torsional irregularity (more than 1.4), Øp will be 0.8. If the structure is regular, Øp will be 1.0.

← Figura A.3-1 — Irregularidades en planta

| select Calculation Method                                                                                                    | 4 / | MIDAS     | 5/Gen 🚺 | Result-[To | rsional Irregula | arity Check] ×          |                         |      |                     |                |       |
|----------------------------------------------------------------------------------------------------|-----|-----------|---------|------------|------------------|-------------------------|-------------------------|------|---------------------|----------------|-------|
| Country Code : NSR-10                                                                                                    |     |           |         | 1 million  | Oto a Unicht     | Average Value           | of Extreme Points       | Maxi | mum Value           |                |       |
| Story Drift Method © Drift at the Center of Mass                                                                                                    |     | Load Case | Story   | (mm)       | (mm)             | 1.4*Story Drift<br>(mm) | 1.2*Story Drift<br>(mm) | Node | Story Drift<br>(mm) | Remark         | Phi_p |
| Max. Drift of Outer Extreme Points                                                                                                    | ►   | DL        | 5F      | 15500.00   | 3500.00          | 0.0002                  | 0.0001                  | 107  | 0.0001              | Regular        | 1.0   |
| Max. Drift of All Vertical Elements                                                                                                    |     | DL        | 4F      | 12000.00   | 3500.00          | 0.0001                  | 0.0000                  | 85   | 0.0000              | Regular        | 1.0   |
| Max. Drift of All Verocal Elements                                                                                                    |     | DL        | 3F      | 8500.00    | 3500.00          | 0.0000                  | 0.0000                  | 63   | 0.0000              | Regular        | 1.0   |
| Story Stiffners Method                                                                                                    |     | DL        | 2F      | 5000.00    | 3500.00          | 0.0000                  | 0.0000                  | 21   | 0.0000              | Regular        | 1.0   |
| Contraction and the second second sec |     | DL        | 1F      | 0.00       | 5000.00          | 0.0000                  | 0.0000                  | 41   | 0.0000              | Regular        | 1.0   |
| I / Story Drift Ratio                                                                                                    |     | LL        | 5F      | 15500.00   | 3500.00          | 0.0005                  | 0.0004                  | 107  | 0.0003              | Regular        | 1.0   |
| Story Shear / Story Drift                                                                                                    |     | LL        | 4F      | 12000.00   | 3500.00          | 0.0002                  | 0.0002                  | 85   | 0.0002              | Regular        | 1.0   |
|                                                                                                    |     | LL        | 3F      | 8500.00    | 3500.00          | 0.0002                  | 0.0002                  | 63   | 0.0001              | Regular        | 1.0   |
| OK Cancel                                                                                                    |     | LL        | 2F      | 5000.00    | 3500.00          | 0.0001                  | 0.0001                  | 21   | 0.0001              | Regular        | 1.0   |
|                                                                                                    |     | LL        | 1F      | 0.00       | 5000.00          | 0.0002                  | 0.0002                  | 41   | 0.0001              | Regular        | 1.0   |
|                                                                                                    |     | EX        | 5F      | 15500.00   | 3500.00          | 2.8645                  | 2.4553                  | 123  | 2.3180              | Regular        | 1.0   |
| Regular · Story Drift of Maximum Value =                                                                                                    |     | EX        | 4F      | 12000.00   | 3500.00          | 4.1682                  | 3.5728                  | 101  | 3.5092              | Regular        | 1.0   |
| < 1.2*Story Drift of Average Value of Extreme                                                                                                    |     | EX        | 3F      | 8500.00    | 3500.00          | 5.0753                  | 4.3503                  | 70   | 4.42                | Irregular      | 0.9   |
| Points                                                                                                    |     | EX        | 2F      | 5000.00    | 3500.00          | 5.7329                  | 4.9139                  | 40   | 5.3286              | Irregular      | 0.9   |
|                                                                                                    |     | EX        | 1F      | 0.00       | 5000.00          | 13.9758                 | 11.9793                 | 60   | 14.1114             | Extreme Irregu | 0.8   |
| Image I and A Others Drift of Assesses Makes of                                                                                                    |     | EY        | 5F      | 15500.00   | 3500.00          | 6.5717                  | 5.6328                  | 126  | 5.1114              | Regular        | 1.0   |
| Irregular : 1.2 Story Drift of Average Value of                                                                                                    |     | EY        | 4F      | 12000.00   | 3500.00          | 11.2747                 | 9.6641                  | 104  | 8.7462              | Regular        | 1.0   |
| Extreme Points < Story Drift of Maximum Value                                                                                                    |     | EY        | 3F      | 8500.00    | 3500.00          | 15.9000                 | 13.6286                 | 82   | 12.2937             | Regular        | 1.0   |
| =< 1.4*Story Drift of Average Value of Extreme                                                                                                    |     | EY        | 2F      | 5000.00    | 3500.00          | 23.9264                 | 20.5084                 | 40   | 18.3609             | Regular        | 1.0   |
| Points                                                                                                    |     | EY        | 1F      | 0.00       | 5000.00          | 93.3580                 | 80.0211                 | 60   | 70.8491             | Regular        | 1.0   |
|                                                                                                    |     | WX        | 5F      | 15500.00   | 3500.00          | 0.0000                  | 0.0000                  | 0    | 0.0000              | Regular        | 1.0   |
| Extreme Irregular : 1.4*Story Drift of Average                                                                                                    |     | WX        | 4F      | 12000.00   | 3500.00          | 0.0000                  | 0.0000                  | 0    | 0.0000              | Regular        | 1.0   |
| Value of Extreme Points < Story Drift of                                                                                                    |     | WX        | 3F      | 8500.00    | 3500.00          | 0.0000                  | 0.0000                  | 0    | 0.0000              | Regular        | 1.0   |
| Maximum Value                                                                                                    |     | WX        | 2F      | 5000.00    | 3500.00          | 0.0000                  | 0.0000                  | 0    | 0.0000              | Regular        | 1.0   |
|                                                                                                    |     | WX        | 1F      | 0.00       | 5000.00          | 0.0000                  | 0.0000                  | 0    | 0.0000              | Regular        | 1.0   |

![](_page_9_Picture_8.jpeg)

### midas **Gen**

# 6. 自動計算不規則結構物的折減係數 (哥倫比亞規範NSR-10)

- Response modification factor R is calculated using three reduction factors to consider the irregularity of structure as per the Colombia NSR-10 standard. (R=φa\*φp\*φr\*R0)
- Height Irregularity (φa), Plan irregularity (φp), Redundancy Check (φr)

| Add/Modify Seismic Load Specification                                                                            | Enter the φp obtained from the Torsio                             | nal Irregularity table.                                                                                                    | * EQUIVALENT SEISMIC LOAD IN ACCORDANCE WITH NSR-10                                                                                                    | [UNIT: kN, mm]                                          |
|----------------------------------------------------------------------------------------------------|-------------------------------------------------------------------|----------------------------------------------------------------------------------------------------|----------------------------------------------------------------------------------------------------|---------------------------------------------------------|
| Load Case Name : EX  Seismic Load Code : NSR-10  Description :                                                   | Factor Regarding Irregularity<br>Parameter for Factor             |                                                                                                    | Site Class<br>Effective Peak Acceleration(Aa)<br>Effective Peak Velocity (Av)<br>Site Coefficient et Short Periode (Ea)                                                                                                    | : D<br>: 0.15000<br>: 0.15000                           |
| Seismic Load Parameters Design Spectral Response Acceleration Site Class D T Aa 0.15 T G Fa 1.50000              | X-Dir. Y-Dir.<br>Height Irregularity (Phi,a) :                    |                                                                                                    | Site Coefficient at is Period (Fv)<br>Importance Factor (I)<br>Period Coefficient for Upper Limit (Cu)<br>Fundamental Period Associated with X-dir. (Tx)<br>Fundamental Period Associated with X-dir. (Ty)                                          | : 2,20000<br>: 1,00<br>: 1,3540<br>: 0,6652<br>: 9,6652 |
| Av 0.15 v g Fv 2.20000<br>Period Coef. (Cu) 1.35400                                                              | Plan Irregularity (Phi,p) : 1 1<br>Redundancy Check (Phi,r) : 1 1 |                                                                                                    | Basic Ductifity Factor for X-dir. (BXU)<br>Basic Ductifity Factor for Y dir. (ByB)<br>Reduction Factor of Irregularity for X-dir. (Phix)<br>Reduction Factor of Irregularity for Y-dir. (Phix)<br>Ductific Factor of Irregularity for Y-dir. (Phix) | 4.00000<br>4.00000<br>1.00000<br>1.00000                |
| Importance Factor (I) 1  Structural Parameters X-Dir. Y-Dir.                                                     | Result (Phi) : 1 1                                                |                                                                                                    | Ductility Factor for X-dir. (Rx)<br>Total Effective Weight For X-dir. Seismic Loads (W<br>Total Effective Weight For Y-dir. Seismic Loads (W                                                                                                    | : 4.00000<br>x) : 24121.271122<br>y) : 24121.271122     |
| Analytical Period :     0     0     0     0     0.6652     0.6652                                                |                                                                   | e                                                                                                    | Scale Factor For X-directional Seismic Loads<br>Scale Factor For Y-directional Seismic Loads                                                                                                    | : 1.00<br>: 0.00                                        |
| Fundamental Period : 0.6652 0.6652<br>Basic Ducitility Factor (R0) 4 4 4                                         |                                                                   |                                                                                                    | Accidental Eccentricity For X-direction (Ex)<br>Accidental Eccentricity For Y-direction (Ey)                                                                                                    | : Positive<br>: Positive                                |
| Phi: 1 1                                                                                                    | Seismir Load                                                      | l Profile                                                                                                    | Torsional Amplification for Accidental Eccentricit<br>Torsional Amplification for Inherent Eccentricity                                                                                                    | y : Do not Consider<br>: Do not Consider                |
| Seismic Load Direction Pactor (Scale Pactor)           X-Direction :         1           Y-Direction :         0 | Componen<br>③ X-Dir<br>X-Dir                                      | select Profile                                                                                                    | odel For Y-direction<br>Of Model For Y-direction<br>Of Model For Y-direction                                                                                                    | : 0.00000<br>: 628366525.678988<br>: 0.000000           |
| Acodental Eccentricity<br>X-Direction (Ex):  Positive Negative None<br>Y-Direction (Ey):  Positive Negative None | × & Y                                                             | Dir Overturning Moment                                                                                                    | Calculation sh                                                                                                    | eet of seismic load                                     |
| Torsional Amplification Accidental Eccentricity Inherent Eccentricity                                            | Name<br>Roof<br>SF<br>4F                                          | Weight         Elev.         Force         Force           4617.0952         19000.0         1068.5557         0.0           4851.7904         15500.0         900.75113         0.0           4851.7904         12000.0         682.76828         0.0 |                                                                                                    |                                                         |
| Additional Seismic Loads (Unit:kN,mm)           Story         Add-X         Add-Y         Add-RZ         Add     | 3F<br>2F<br>GL<br><                                               | 48517904         8500.0         470.04531         0.0         2            4948.0946         500.0         259.59234         0.0         -         2            0.0            6.1                                                                     | Graph of the s                                                                                                    | tory force                                              |
| Seismic Load Profile OK Cancel Apply                                                                             | File Name:                                                        | D: W10. Gen WimidasGen_875_release note WApp                                                                                                    |                                                                                                    |                                                         |

![](_page_10_Picture_6.jpeg)

### 7. 定義面載重群組

• Loading Area Group can be defined by selecting an area to apply wind pressure.

#### Structure > Group > B/L/T > Define Loading Area Group

![](_page_11_Figure_5.jpeg)

![](_page_11_Figure_6.jpeg)

![](_page_11_Figure_7.jpeg)

![](_page_11_Picture_8.jpeg)

### midas **Gen**

### 8. 定義風壓計算方程式

- Wind load is applied on the space structure according to user-defined function.
- Wind load is applied as the nodal load on the nodes compsing the defined loding area.

#### Load > Static Load > Lateral > Wind Pressure

| Add/Modify/Show Wind Pressure Fur      | nction 💌                    | Wind Pressure        |                |                                                                                                    |
|----------------------------------------|-----------------------------|----------------------|----------------|----------------------------------------------------------------------------------------------------|
| Function<br>Function Name : Function   | _01                         | Function Wind Press  | ure 🔻 🗔        |                                                                                                    |
| Coordinate System :                    | Rectangular 🔻               | ·                    |                |                                                                                                    |
| Equation : 0.5*z*z                     |                             | Load Case Name :     | DL 🔻           |                                                                                                    |
| (Example                               | :: 0.7*Z*Z, cos(TH)+R)      | Direction :          | Х-Ү 🔻          |                                                                                                    |
| Input E                                | quation for Function        | Angle :              | 0 ≑ [deg]      |                                                                                                    |
| Table Show Option<br>Fixed Axis : X, Y | ▼ Unit : m, [deg]           | Inner Point          | 0, 0, 0 m      |                                                                                                    |
| X Start: 0 End:                        | 5 Increment : 0.5           | Scale Factor :       | 1              |                                                                                                    |
| Fix Coordinates X :                    |                             | Function Name :      |                |                                                                                                    |
|                                        | Calculate                   | Function_01          | ▼              |                                                                                                    |
| X Y<br>(m) (m)                         | Z Wind Pressure (m) (kN/m²) | Center Point :       | 0,0,0 m        |                                                                                                    |
| 1 0 0<br>2 0 0                         | 0 0 0 0 0 0 0.125           | Selection : 💿 G      | roup 💿 Element |                                                                                                    |
| 3 0 0                                  | 1 0.5                       | Loading Area Group   | Name :         |                                                                                                    |
| 5 0 0                                  | 2 2<br>2.5 3.125            | 01                   | ▼              |                                                                                                    |
| 7 0 0                                  | 3 4.5                       | Element Type         |                |                                                                                                    |
| 9 0 0                                  | 4 8                         | Frame                | O Planar       |                                                                                                    |
|                                        | 5 12.5                      | Elements Defining Lo | ading Area :   |                                                                                                    |
|                                        |                             | _                    | _              | THE REAL PROPERTY AND A DECIMAL OF A DECIMAL OF A DECIMAL |
| 1                                      | •                           | App                  | ly Close       |                                                                                                    |
|                                        |                             |                      |                |                                                                                                    |
| Wind Press                             | ure Function                | Function V           | Vind Pressure  |                                                                                                    |

![](_page_12_Picture_7.jpeg)

### 9. 優化黏彈性阻尼器設定

• TRC dampers manufactured by Sumitomo Riko Company Limited is added to the viscoelastic material properties.

Boundary > General Link > Seismic Device Properties... > Viscoelastic Damper

| Add/Modify Viscoelastic Damper Properties                                                                                                    | ×                                                                                                    | 4 element model                                                                                                    |
|----------------------------------------------------------------------------------------------------|----------------------------------------------------------------------------------------------------|----------------------------------------------------------------------------------------------------|
| Name : TRC       Des         Input Method       Input Name         Import Reference DataBase       Company :         Product Name :       Type Number :         Input Parameters       Input Parameters | scription :                                                                                                    | Viscoelastic material properties TRC Damper<br>4 element model<br>Mount<br>$K_2$<br>$K_1$<br>$C_1$<br>$C_2$                                      |
| Material Type :       TRC Damper         Damper Dimension                                                                                                    | Mechanical Properties Dir, : Dx ▼ Freq, : 1 Stiffness Factor : 1 Damping Factor : 1 Reference T(°c) : 20 (-20≤T≤60) OK Cancel Apply | Bilinear of K <sub>2</sub><br>P<br>0.01,K <sub>2</sub><br>b<br>b<br>b<br>c<br>b<br>c<br>c<br>c<br>c<br>c<br>c<br>c<br>c<br>c<br>c<br>c<br>c<br>c |

![](_page_13_Picture_6.jpeg)

0.5

### 9. 優化黏彈性阻尼器設定

#### Boundary > General Link > Seismic Device Properties... > Viscoelastic Damper

TRC Damper (4 element model)

: Total Components (K1(Maxwell) + K2(Voigt) + C1(Maxwell) + C2(Voigt)) + Mount

#### **Compression with other products**

- Verification model

![](_page_14_Figure_8.jpeg)

Mass = 5102.04 N/g Elastic Stiffness = 10000 N/m Undamped System Mounting Stiffness = 1000000 N/m

![](_page_14_Figure_10.jpeg)

![](_page_14_Figure_11.jpeg)

- Compression of historical loop

![](_page_14_Figure_13.jpeg)

![](_page_14_Picture_14.jpeg)

### 9. 優化黏彈性阻尼器設定

#### Boundary > General Link > Seismic Device Properties... > Viscoelastic Damper

TRC Damper (4 element model)

: Total Components (K1(Maxwell) + K2(Voigt) + C1(Maxwell) + C2(Voigt)) + Mount

#### **Compression with other products**(Historical loop)

![](_page_15_Figure_7.jpeg)

![](_page_15_Figure_8.jpeg)

![](_page_15_Picture_9.jpeg)

MIDAS

### 10. 新增地震能量消散圖

• Print out energy results graph for isolator and vibration control device in the nonlinear time history analysis.

![](_page_16_Figure_4.jpeg)

![](_page_16_Picture_5.jpeg)

### 10. 新增地震能量消散圖

#### Result > T.H Graph/Text > Time History Energy Graph

![](_page_17_Figure_4.jpeg)

![](_page_17_Picture_5.jpeg)

### 10. 新增地震能量消散圖

#### Result > T.H Graph/Text > Time History Energy Graph

| ructure Energy Gr                                                                                                    | aph 🔻                                                                     | J |   |
|----------------------------------------------------------------------------------------------------|---------------------------------------------------------------------------|---|---|
| ime History Energ                                                                                                    | y Graph Select                                                            |   |   |
| Dissipated I 🔽 🔽 Dissipated I                                                                                                    | nelastic Energy <mark>(</mark> Eh)<br>nge]                                |   |   |
| 🔽 Kinetic Ener                                                                                                    | gy (Ek)                                                                   |   |   |
| 🔽 Elastic Strai                                                                                                    | n Energy (Es)                                                             |   |   |
| 🔽 Damping En                                                                                                    | ergy (Ed)                                                                 |   |   |
| <ul> <li>Ø Maxwell Dar</li> <li>[Oil Damper]</li> <li>Ø Velocity Dep</li> <li>[Viscous   Viscous   V</li></ul> | mper Energy (Em)<br>]<br>pendent Device Energy (Ev)<br>scoelastic Damper] |   |   |
| 🔽 Strain Depe                                                                                                    | ndent Device Energy (Et)                                                  |   |   |
| [Elas. + Inel                                                                                                    | l.][Steel   Hyst. Isolator]                                               |   |   |
| 🚺 Isolator Dev                                                                                                    | vice Energy (Eo)                                                          |   |   |
| Plastic Strain [Plastic Mate                                                                                                    | n Energy (Ep)<br>erial (Plate)]                                           |   |   |
| 🔽 🔽 Input Energ                                                                                                    | iy (Ei)                                                                   |   |   |
| ype of Display                                                                                                    |                                                                           |   |   |
| Cumulative Va                                                                                                    | lue Type                                                                  |   |   |
| O Value                                                                                                    | Percentage                                                                |   |   |
| ime History Load (                                                                                                    | Case                                                                      |   |   |
|                                                                                                    | •                                                                         |   |   |
| isplay Options                                                                                                    |                                                                           |   |   |
| 🔘 No Fill                                                                                                    | Solid Fill                                                                |   |   |
| Per                                                                                                    | centage Text Result                                                       |   | - |

|                                           | extresult of the each energy ratio                                  |               |                                             |
|-------------------------------------------|---------------------------------------------------------------------|---------------|---------------------------------------------|
| 🚰 MIDAS                                   | 5/Text Editor - [App4_Time history analysis.spf]                    |               |                                             |
| 🚰 File                                    | Edit View Window Help                                               |               |                                             |
| 🗋 🖆                                       | ◼ ♣ , ☵   ೫ ๒ ඬ   睅   ぬ Ⴥ   ≌ ≅   睅   ㅅ % %                         | 🎋 🛛 a-b 🥻     | ヽ_+                                         |
| 00001<br>00002                            | TIME HISTORY ANALYSIS   ENERGY RESULT PERCENTATE ; TIME HIST        | ORY LOADCA    | 4SE NO. = 1                                 |
| 00003<br>00004                            |                                                                     |               |                                             |
| 00005<br>00006<br>00007<br>00008          | Energy Graph                                                        |               | Percentage<br>(%)                           |
| 00009<br>00010                            | (1) Dissipated Inelastic Energy [Inealstic Hinge]                   | Eh            | 9.196                                       |
| 00011<br>00012                            | (2) Kinetic Energy                                                  | Ek            | 6.503                                       |
| 00013<br>00014                            | (3) Elastic Strain Energy                                           | Es            | 0.237                                       |
| 00015                                     | (4) Damping Energy                                                  | Ed            | 37.396                                      |
| 00018                                     | (5) Maxwell Damper Energy [Oil Damper]                              | Em            | 9.149                                       |
| 00020<br>00021                            | (6) Velocity Dependent Device Energy                                | Ev            | 0.000                                       |
| 00022<br>00023                            | (7) Strain Dependent Device [Steel   Hyst. Isolator]                | Et            | 6.959                                       |
| 00024<br>00025                            | (8) Isolator Device Energy                                          | Eo            | 30.559                                      |
| 00026<br>00027                            | (9) Plastic Strain Energy [Plastic Matrial (Plate)]                 | Ep            | 0.000                                       |
| 00028<br>00029<br>00030<br>00031<br>00032 | (10) Input Energy<br>Error (Input Energy[Ei] - Energy Sum[(1)~(9)]) | Ei<br>+++++++ | 100.000<br>•••••••••••••••••••••••••••••••• |
| 00033                                     |                                                                     |               | I I                                         |

Taxt result of the each operation

![](_page_18_Picture_6.jpeg)

### 10. 新增地震能量消散圖

#### Result > T.H Graph/Text > Time History Energy Graph

![](_page_19_Figure_4.jpeg)

![](_page_19_Figure_5.jpeg)

![](_page_19_Picture_6.jpeg)

### midas **Gen**

### 11.多線性彈簧性質與GTS NX的轉換介面

- Reactions from Point Spring Support can be exported to GTS NX.
- Force-displacement results of soil can be imported from GTS NX into midas Gen, and the input data of the multi-linear Point Spring Supports are updated.

File > Export > Nodal Results for GTS

File > Import > Nodal Results for GTS

![](_page_20_Picture_7.jpeg)

![](_page_20_Picture_8.jpeg)

### midas **Gen**

### 12. 可定義彈簧或線性連接的力與位移多線性關係

• Multiple linear type elastic springs are defined as functions without limitation.

![](_page_21_Figure_4.jpeg)

![](_page_21_Figure_5.jpeg)

![](_page_21_Figure_6.jpeg)

![](_page_21_Figure_7.jpeg)

![](_page_21_Picture_8.jpeg)

### 13. 侧推分析可考慮非線性彈性連接

- Nonlinear behavior of the elastic links, i.e. comp.-only, tens.-only, multi-linear can be taken into account in the pushover analysis.
- Link forces imported from static analysis or construction stage analysis cannot be specified as initial loads for pushover analysis.

Pushover > Elements > Pushover Global Control

| Pushover Global Control         Geometric Nonlinearity Type <ul> <li>Large Displacements</li> </ul> Initial Load <li>Perform Nonlinear Static Analysis for Initial Load</li> <li>Import Static Analysis / Construction Stage Analysis Results             <ul></ul></li>                                                                                                    | Nonlinear Analysis Option Permit Convergence Failure Max. Number of Substeps : 10 Convergence Criteria Volsplacement Norm Force Norm Convergence Criteria Senergy Norm Analysis Stop Shear Component Yield Ve Beam/Column |                                                                                                    | Bi-linear<br>Elastic Links<br>representing      |
|----------------------------------------------------------------------------------------------------|----------------------------------------------------------------------------------------------------|----------------------------------------------------------------------------------------------------|-------------------------------------------------|
| Pushover Hinge Data Option                                                                                                    | Axial Component Collapse/Buddi<br>Beam/Column<br>Uplifting<br>Uplifting<br>Colla<br>Point Spring Support & Elastic Link : Non<br>Spring Support & Elastic Link : Non<br>Spring Support & Elastic Link : Non               | upport : CompOnly, TensOnly, Multilinear Type<br>nonlinear properties defined in Point Spring<br>r pushover analysis<br>as linear spring support for pushover analysis<br>ase when pushover hinges are assigned to Point<br>aport, the pushover hinge properties will be used for<br>analysis. | soil resistance                                 |
| Image Properties to Member<br>only for Moment-Rotation Beam/Column         Default Stiffness Reduction Ratio of Skeleton Curve<br>Trilinear / Slip Trilinear Type         Image: Symmetric for the symmetric for the symmetric | rence Location only for Distributed Hinge<br>end  alc. Yield Surface of Beam considering B.                                                                                                    | ompOnly, TensOnly, Multilinear Type<br>nonlinear properties defined in Elastic Link for<br>analysis<br>as linear Elastic Link for pushover analysis<br>OK Cancel                                                                                                    |                                                 |
| Bilinear / Slip Bilinear Type       Symmetric     (+)     (-)       a1     0.05     0.05         Remove Pushover Global Control     Misc                                                                                                    | OK Cancel                                                                                                    |                                                                                                    |                                                 |
| Pushover Global C                                                                                                    | ontrol                                                                                                    |                                                                                                    | Pushover Analysis for the underground structure |

### 14. Tekla Structure 2018 轉換介面

 Tekla Structures interface is a tool provided to speed up the entire modeling, analysis, and design procedure of a structure by data transfer with midas Gen. Data transfer is limited to structural elements. Tekla Structure interface enables us to transfer a Tekla model data to midas Gen, and delivery back to the Tekla model file. midas Gen text file (\*.mgt) is used for the roundtrip.

![](_page_23_Figure_4.jpeg)

![](_page_23_Picture_5.jpeg)

# 15. 新增鋼筋性質資料庫 (SS560:2010)

• Reinforcement as per Singapore SS560:2010 is added for the design.

#### Tools > Setting > Preferences

#### Design > Design > RC Design > Design Criteria for Rebar

![](_page_25_Picture_0.jpeg)

# 1. SRC柱設計 (AISC-LRFD 10M)

• The automatic design / check of the SRC column is performed as per AISC-LRFD 10M.

| WorkBar 👻 👎                     | Start Page Member Member List       | Drawing Quantity                                                                                                    | ▼ X                                                             | T                |
|---------------------------------|-------------------------------------|----------------------------------------------------------------------------------------------------|-----------------------------------------------------------------|------------------|
| Add new member                  | General                             |                                                                                                    | PM Interaction Curve                                            | 1                |
| System SRC 🔻                    | Member Name SC01                    | Double click to Zoom.                                                                                                    | Double.clic(kip) Zoom                                           |                  |
| Type Column 💌                   | Apply this Member to Dwg & Report 🔻 |                                                                                                    | 0=45,93°<br>1500                                                |                  |
| Name                            | Material                            |                                                                                                    | 1250                                                            |                  |
| Option Add                      | Concrete 3.481 v ksi                |                                                                                                    | 1126 (2107,1279)                                                |                  |
| Keep Sect. & Bar Data           | Main Bar 58.015 💌 ksi               | 8,25                                                                                                    | 750                                                             |                  |
| RC Steel SRC Aluminum Reinforce | Hoop Bar 58.015 Visi                | 51 W                                                                                                    | 500 eb=14.5                                                     |                  |
| G SRC Design Procedure          | H-Beam A36 💌                        |                                                                                                    | 250                                                             |                  |
| E Design Option                 | Stud A36 🗸                          | 8.07                                                                                                    | 0 9 1100,113 M (kib.in)                                         |                  |
| SRC : AISC-LRFD 10M             |                                     |                                                                                                    | -250                                                            |                  |
| Rebar Code : ASTM               | Snape<br>Rectangular Circle         |                                                                                                    | -500                                                            |                  |
| Material DB : ASTM09            |                                     |                                                                                                    | -750                                                            |                  |
| Section Code : AISC10(US)       | Section                             | 19.685                                                                                                    | 2000 0 0 0 0 0 0 0 0 0 0 0 0 0 0 0 0 0                          |                  |
| Preference                      | Width 19.69 in                      | T T                                                                                                    |                                                                 |                  |
| Composite Beam                  | Height 19.69 in                     | Rebar                                                                                                    | Calculation Result                                              |                  |
| □                               | Length(x) 11.48 ft                  | MAIN BAR                                                                                                    | Check Item Direction X Direction Y Remark                       |                  |
|                                 | Length(y) 11.48 ft                  | Layer No - Row - Main Dc                                                                                                    | REQUIREMENT FOR MATERIAL                                        |                  |
|                                 | Kx 1.00                             | Layer 1 4 - 2 - #8 1.57 in                                                                                                    | Fck,min (ksi) 3.481 3.046 OK(0.875)                             |                  |
| CFT Column                      | Ку 1.00                             | Max.Num Maximum Rebar Layout (Layer 1) : 16-4-#8                                                                                                    | Fck,max (ksi ) 3.481 10.15 OK(0.343)                            |                  |
|                                 | H-Beam                              | HOOP BAR                                                                                                    | Fy,max (ksi) 36.00 76.14 OK(0.473)                              |                  |
|                                 | Shape H Section 🔻                   | End #3 @ 5.91 in Use User Input                                                                                                    | Fyr,max (ksi) 58.02 76.14 OK(0.762)                             | J. Drawing       |
|                                 |                                     | Center #3 @ 11.81 in                                                                                                    | MOMENT CAPACITY                                                 | ↓ Diawing        |
|                                 |                                     | Main Bar Arrangement                                                                                                    |                                                                 |                  |
|                                 | Force & Moment                      | Orner (Auto Calc )                                                                                                    | ps SRC COLUMN I                                                 | IST              |
|                                 | Axial 100.00 kip                    | Corner ( by User : 3.07 in                                                                                                    |                                                                 |                  |
|                                 | Moment(x) 80.00 kip.in              |                                                                                                    | ØPn (kip) NAME SECTION N                                        | AME SECTION      |
|                                 | Moment(y) 80.00 kip.in              | Check Load Transfer     C Schered Free house hous | ØMn (kip.in )                                                   | SC02             |
|                                 | Shear(x) 50.00 kip                  | External force to steel only     External force to concrete only     External force to Both materials concurrently.                                                                                                    | Pu/øPn                                                          |                  |
|                                 | Shear(y) 60.00 kip                  | Headed Stud                                                                                                    | Mu/øMn                                                          |                  |
|                                 | Coefficient / Factor                | Type M19 💌                                                                                                    | smax (in)                                                       |                  |
|                                 | Cmx 0.600                           | Space 11.81 in No. (Web) 1 EA                                                                                                    | (19.69x19.69) (19.6                                             | i9x19.69)        |
|                                 | Cmy 0.600                           | Length 3.15 in No. (Flg.) 1 EA                                                                                                    | s/sinax STEEL SECT. W8X40 STEE                                  | EL SECT. W8X40   |
|                                 | βd <sup>*</sup> 0.600               |                                                                                                    | d/m at Lbar (kin Lloop dup) #2014 64                            | IN BAR 12-#8     |
|                                 |                                     | Spacing Limit of Main Rebar                                                                                                    | (No st) (Kip) HOOP (MD) #3(97181 HOO<br>HOOP (END) #3(95906 HOO | P (MID) #3@11.81 |
|                                 | Load Combinations (1)               | © Do not splice                                                                                                    | STUD (WEB) STU                                                  | D (WEB)          |
|                                 | Design(F4) Check(F5) Report         | Apply(F3)                                                                                                    | STUD (FLG.) STU                                                 | D (FLG.)         |
|                                 |                                     |                                                                                                    |                                                                 |                  |

![](_page_26_Picture_5.jpeg)

# 2. CFT柱設計 (AISC-LRFD 10M)

• The automatic design / check of the CFT column is performed as per AISC-LRFD 10M.

| NorkBar 🔻 ₽                     | Start Page Member Member List       | Drawing Quantity                            | ↓ Summary report                                                                                                    |
|---------------------------------|-------------------------------------|---------------------------------------------|----------------------------------------------------------------------------------------------------|
| Add new member                  | General                             |                                             | 1 General Information                                                                                                    |
| System SRC -                    | Member Name SC01                    | Double click to Zoom                        | Design Code Unit System                                                                                                    |
| Type CFT Column                 | Apply this Member to Dwg & Report 🔻 |                                             | AGCLR/D10M N, mn 2. Material & Section                                                                                                    |
| Name                            | Material                            |                                             | Concrete Material Steel Material Steel Shape 24.000/Pa A38.(F. = 2460/Pa) H9516X.375                                                                                                    |
| Option Add                      | Steel A36 🔻                         | 0.375                                       | 3. Length                                                                                                    |
| * Keep Sect. & Bar Data         | Concrete 3.481 💌 ksi                |                                             | Les         Ly         Ka         Kg         Lgg           3.500m         3.500m         1.000         1.000         0.000m                                                                                                    |
| RC Steel SRC Aluminum Reinforce | Section                             |                                             | Force     Ps     Mu     Mu     Vu     V |
| SRC Design Procedure            | Shape Pipe 🔻                        |                                             | 4450N 5.649N/m 9.039N/m 2222N 2222N                                                                                                    |
|                                 | ✓ Use DB HSS16X.375     ✓           |                                             |                                                                                                    |
| SRC : AISC-LRFD 10M             | D 16.00 in                          |                                             |                                                                                                    |
| Material DB + ASTM09            | t 0.38 in                           | 16                                          | <u>8.35</u>                                                                                                    |
| Section Code : AISC10(US)       | E                                   |                                             |                                                                                                    |
| Steel Option                    |                                     | Calculation Result                          |                                                                                                    |
| Preference                      | -                                   | Check Item Direction X Direction Y Remark   |                                                                                                    |
| Composite Beam                  |                                     | REQUIREMENT FOR MATERIAL                    |                                                                                                    |
| Column                          | Force                               | Fck,min ( ksi ) 3.481 3.046 OK(0.875)       | 5. Check Limitation                                                                                                    |
| E CFT Column (1)                | Axial 100.00 kip                    | Fck,max (ksi ) 3.481 10.15 OK(0.343)        | Lower Link of Conc. (r <sub>ann</sub> ) 24.00 21.00 0.875                                                                                                    |
| SC01                            | Moment (x) 50.00 kip.in             | Fy,max (ksi) 36.00 76.14 OK(0.473)          | Upper Link of Steel (r) 240 70.00 0.343<br>Upper Link of Steel (r) 240                                                                                                    |
|                                 | Moment (y) 80.00 kip.in             | As,min(%) 8.552 1.000 OK(0.117)             | Steel Section Area Ratio (A <sub>4</sub> / A <sub>4</sub> ) 0.0005 9. Check Flexural Strength About Major Axis                                                                                                    |
|                                 | Shear (x) 50.00 kip                 | WIDTH-THICKNESS RATIO                       | (1) Check Flexural Strength About Minor Axis<br>• $K = f_{\rm c} h^2 = 3.601 {\rm kM}$                                                                                                    |
|                                 | Shear (y) 50.00 kip                 | BTR OK(0.184) Compact                       |                                                                                                    |
|                                 | Load Combinations (1)               | AXIAL CAPACITY                              | Detail report $\rightarrow$ • $K_s = F_y \frac{1}{2} t = 43/kN$                                                                                                    |
|                                 | length                              | øPn (kip) 881 ø=0.750                       | <ul> <li>Param = (0.0260K<sub>c</sub> + 2K<sub>s</sub>)<sup>2</sup> + 0.857K<sub>c</sub> K<sub>s</sub></li> </ul>                                                                                                    |
|                                 | 11.48 ft                            | Pu/øPn OK(0.114)                            | • $\theta = \frac{0.0260 K_{o} - 2K_{s}}{0.0949 K} + \frac{Param}{0.0949 K} = 2.395 radian$                                                                                                    |
|                                 | 11.48 ft                            | MOMENT CAPACITY                             | (2) Calculate plastic section modulus                                                                                                    |
|                                 | Ky 1.00                             | øMn (kip.in ) 1759 1759 ø=0.900             | $h^3 \sin^3(\theta/2) = 7.017.027 \text{mm}^3$                                                                                                    |
|                                 | Ky * 1.00                           | Mu/øMn OK(0.028) OK(0.045)                  | • $Z_{c8} = \frac{6}{1}$ = 7,617,937100                                                                                                    |
|                                 | Lv 0.00 ft                          | COMBINED RATIO                              | • $Z_{se} = \frac{d^2 \sin^2(\theta/2)}{e}$ - $Z_{se} = 1,211,124 \text{mm}^3$                                                                                                    |
|                                 |                                     | ComRat OK(0.131) Pr/Pc < 0.2                | (3) Calculate plastic flexural strength                                                                                                    |
|                                 | Check Load Transfer                 | SHEAR CAPACITY                              |                                                                                                    |
|                                 | External force to                   | øVn,stl (kip ) 167 167 ø=0.900 🗸            | • $M_{ip} = Z_{eB} + r_y - \frac{2}{2} = 2Z + Riv + m$                                                                                                    |
|                                 | CET member extends to               |                                             | (4) Calculate flexural strength about major axis ( $ø M_{xx}$ )                                                                                                    |
|                                 | One Side                            | Apply Special Provision     Middle Dustliby | <ul> <li>M<sub>fit</sub> = M<sub>g</sub> = 221kN·m</li> <li>Resistance factor for flexure : a = 0.000</li> </ul>                                                                                                    |
|                                 |                                     |                                             | • resistance factor for fiexare . 0 = 0.900<br>• aM <sub>m</sub> = 199kN·m                                                                                                    |
|                                 | Design(F4) Check(F5) Report         | Apply(F3)                                   | • M <sub>at</sub> / ØM <sub>m</sub> = 0.0284 < 1.000 → O.K                                                                                                    |
|                                 |                                     |                                             |                                                                                                    |

### 3. 使用碳纖/玻纖進行構件補強

- Reinforced concrete beam strengthened with FRP / carbon fiber is automatically designed or checked.
- ACI318-08/11/14, ACI318M-08/11/14, NSR-10, and KCI-USD07/12 are supported.

![](_page_28_Figure_5.jpeg)

#### Flow chart of neutral axis calculation

![](_page_28_Picture_7.jpeg)

### midas Design+

### 4. 鋁構材之梁/柱設計

- The aluminum beam / column design check is based on the Aluminum Design Manual (ADM1:2005) of AA (Aluminum Associate, USA).
- The automatic check of the aluminum beam / column is performed as per AISC-LRFD 10M.

![](_page_29_Figure_5.jpeg)

![](_page_29_Picture_6.jpeg)

### midas Design+

### 5. 優化基座板設計之肋板配置

- When the rib plate is inserted in the baseplate and the length of the rib plate is larger than 1/2 of the thickness of the base plate, the rib plate is created on the flange of the column.
- AISC-LRFD 10, ASIC-LRFD 05, Eurocode3:05, KSSC-LSD 16, and KSSC-LSD 09 are supported.

![](_page_30_Figure_5.jpeg)